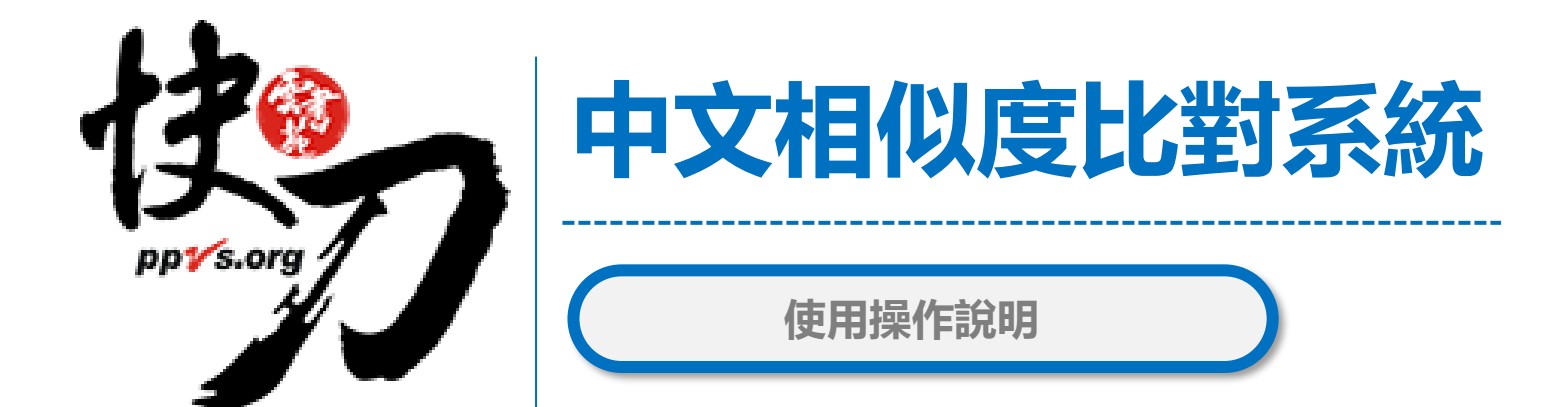

### 雲書苑教育科技有限公司 2024年版

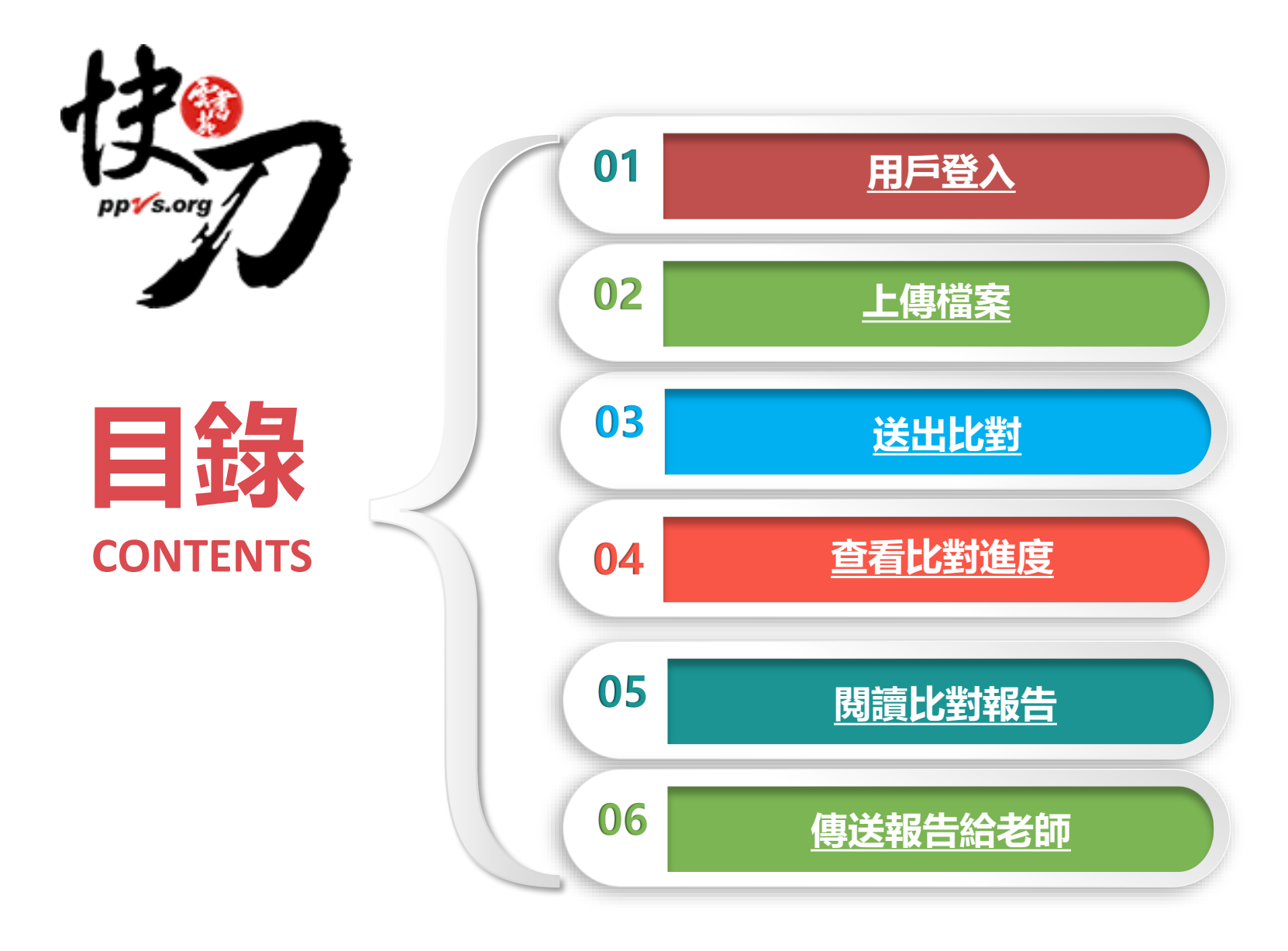

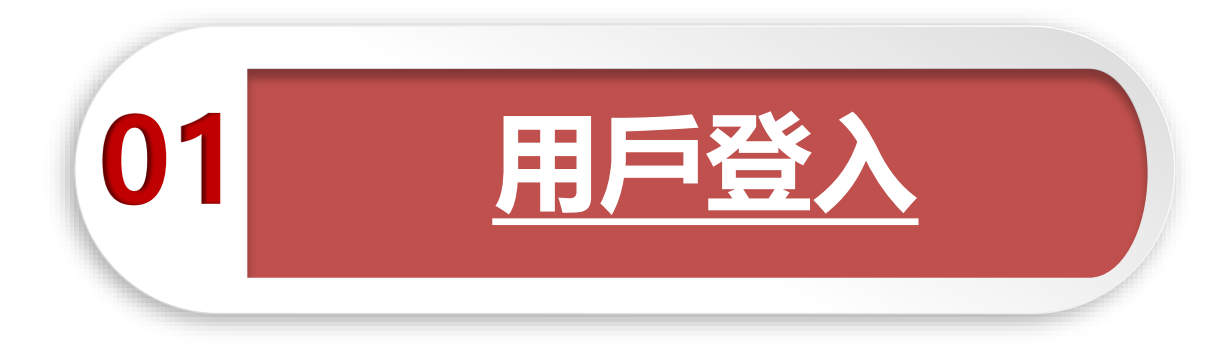

## 論文不是萬能,但是沒有完成它萬萬不能。

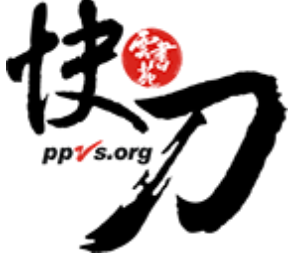

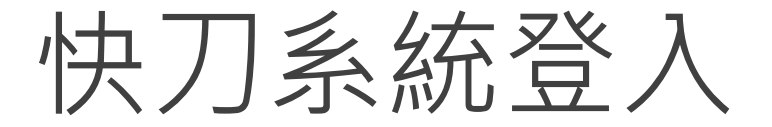

### 首次使用請點選立即註冊 輸入您註冊的快刀帳號密碼,登入後即可上傳比對

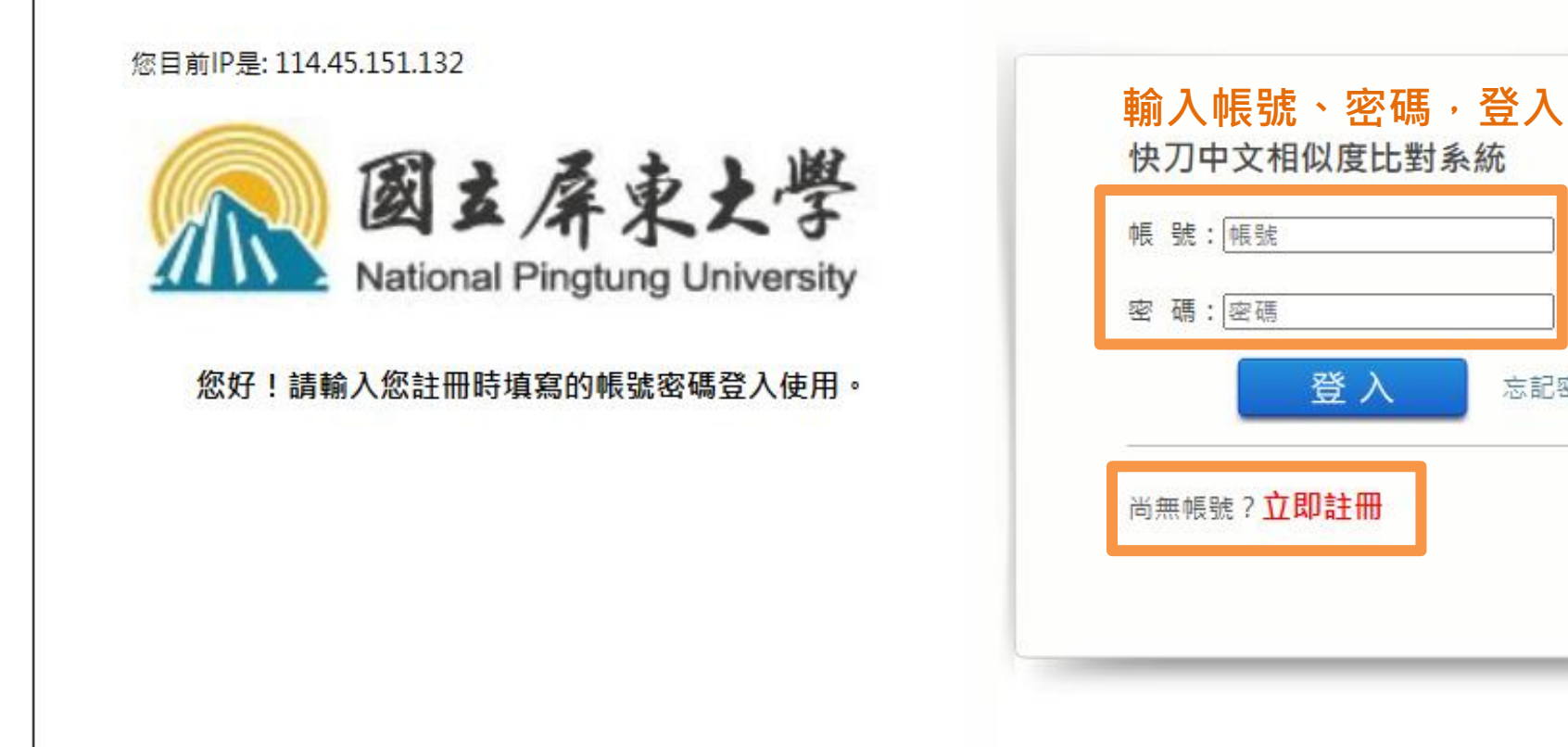

忘記密碼?

登入

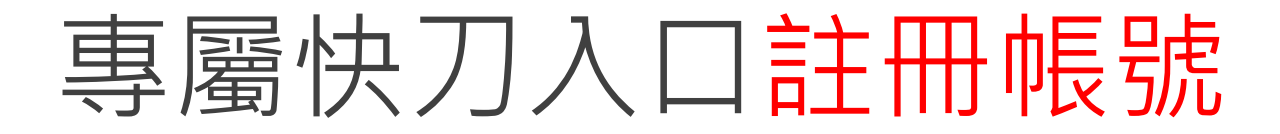

### 以【學校信箱】進行註冊。

#### 並至註冊信箱啟用驗證信件,即可完成取得快刀帳號

| * <mark>我是</mark> : | <b>老師 學生</b> 註冊身份請填寫正確,以免影響使用權限.   |
|---------------------|------------------------------------|
| 學校郵箱:               | 請輸入學校信箱格式                          |
| 用戶名:                | 請自訂登入帳號                            |
| 密碼:                 | 設定6-12位數密碼                         |
| 確認密碼:               | 重複輸入密碼                             |
|                     | 所有資料填寫正確時,立即註冊按鈕<br>會顯示綠色,按一下即可送出。 |

# 註冊與登入問答

- 1. 無論您在校內或校外,皆可透過學校專屬網址 連線使用。
- 2. Q:帳號密碼錯誤,無法登入,不確定自己的帳號嗎?
  - A:請重新檢視您輸入的帳/密是否正確,並建議您重設或找回原始密碼後,再次登入。
- 3. Q:忘記密碼怎麼辦,如何修改密碼?
  - A:請點選"忘記密碼"輸入您的註冊信箱依序重新設定密碼~
- 4. Q:為什麼沒有收到帳號啟用信?
  - A:請檢查信箱中的垃圾信件,帳號啟用信很可能被歸類在其中。

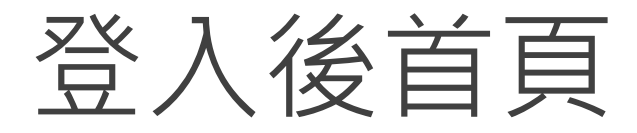

### 在這裡選擇您需要的功能

|             | 對系統                                                                                                    |
|-------------|----------------------------------------------------------------------------------------------------|
|             | ● 首頁                                                                                                    |
|             | 撤迎使用快刀論文原創性審查平臺!<br>引         。<br>书         ·         日         前         京<br>前         方         。         前         方         。         前         方         。         前         方         。         前         方         。         前         方         。<br>书         书         书 |
| ■ 論文管理 上傳檔案 | 更快了解系統操作方式                                                                                                    |
| 文檔匣         | 第一次使用快刀的同學, 請先參閱左側[新手上路] 說明, 可協助您快速了解系統各項功能。                                                                                                    |
| 比對報告        | 【開始使用前 請務必先行閱讀】<br>您好,歡迎您 到快刀中文原創性比對系統。2020年全新推出的快刀,透過語意探勘及大數據分析的技術,協助您檢查所上傳的論文檔案。                                                                                                    |
| ▲用戶中心 <     | 1、快刀專注於比對,我們不負責保管您的檔案,若您與他人共用同一組快刀帳號,且您不想讓人看到您的比對結果,請務必於存取比對結果後,將檔案刪除。<br>2、快刀採計次比對,每次上傳6萬字以內,請將您要比對的檔案整理好後,上傳文檔匣,然後送出比對。                                                                                                    |
| ❶ 新手上路<br>  | 3、關於比對編果,我們不預設立場,評斷您是否涉及抄襲,我們只忠實地將比對結果呈現出來,供您參考。建議您將比對報告中,所標註出來的相似內容,做進一步確認。如有需要,再做修訂<br>4、比對報告中,可能有部分「比對來源」的連結是無法正常連結的。這是由於快刀系統可以與該內容串接、探勘、進行比對,但當您要連結過去時,該網頁可能已被移除。更名,或是屬於深層<br>5、每一次比對的時間,不完全一樣,依照系統繁忙以及比對範圍的狀況不同,可能由一小時至數小時,請您務必耐心等候。<br>再一次謝謝您(用快刀,感謝您願意與我們一起,為提升台灣的學術品質而努力!    |
|             | 雲書苑教育科社有限公司 敬上 2020.5.29                                                                                                    |

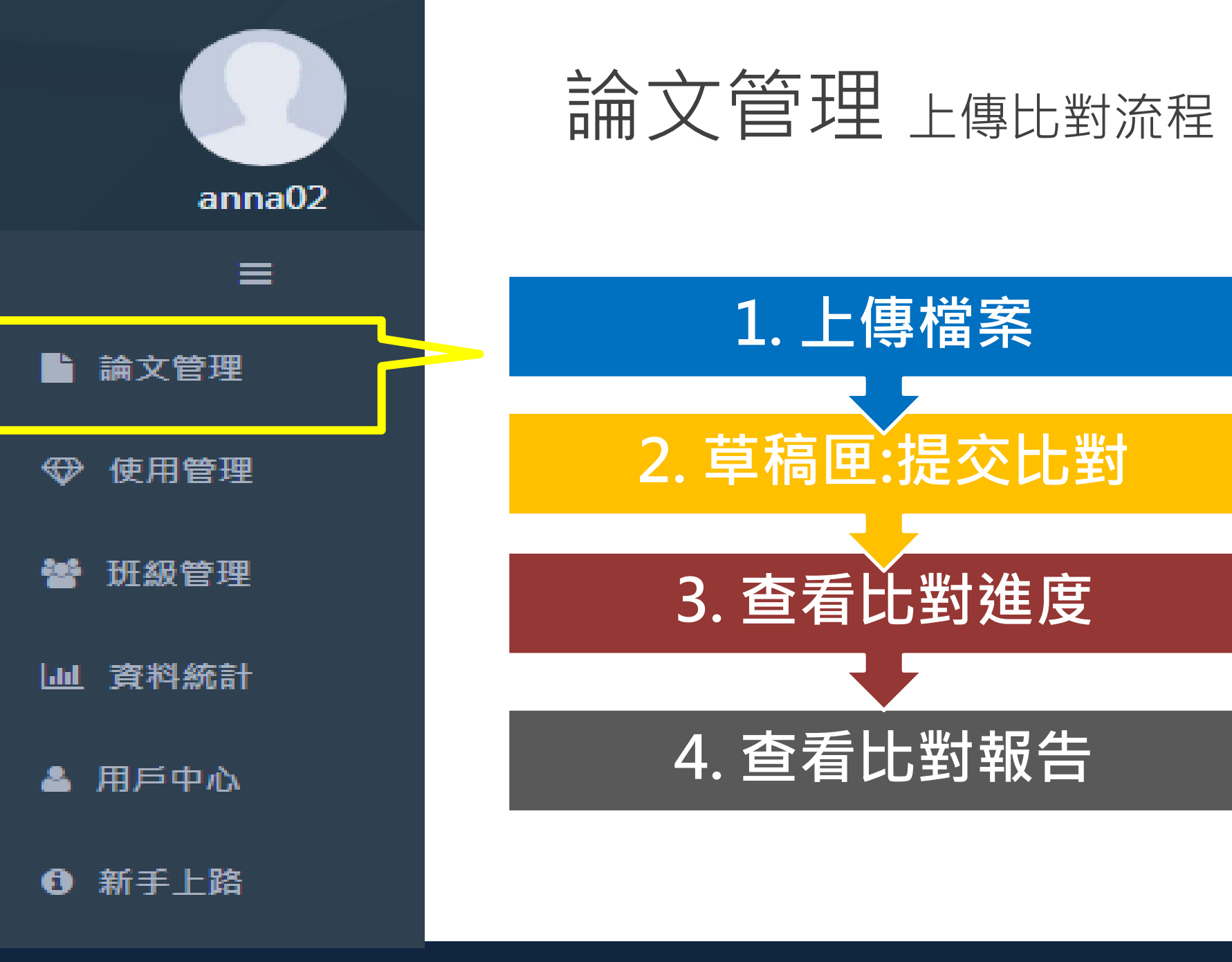

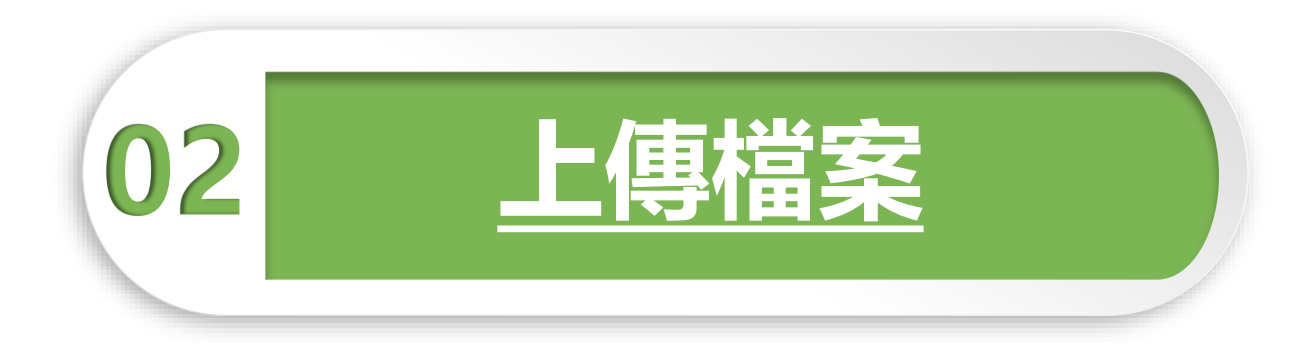

問題越複雜,期限就越短。

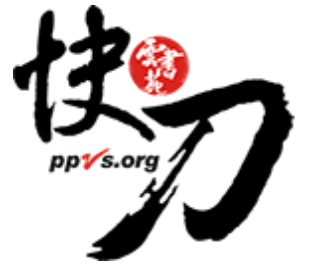

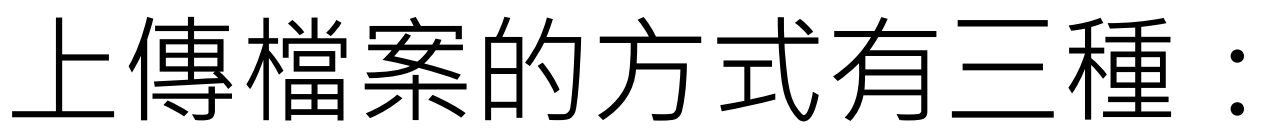

| • | 首頁  上傳                                                                                                    | 檔案⊗   |         |           |  |
|---|----------------------------------------------------------------------------------------------------|-------|---------|-----------|--|
| 論 | 論文管理 > 上傳檔案 ✓ 單篇 上傳                                                                                                    |       |         |           |  |
|   | 上傳一個檔案                                                                                                    | 批量上傳  | 剪貼上傳    | ✓ 批量上傳    |  |
|   | 0                                                                                                    |       |         | ✓ 純文字複製貼上 |  |
|   | <ol> <li>請輸入作者姓名,然後選擇您要上傳的檔案,論文題目將預設與檔案標題相同。儲存後,此資料將保留在您的文檔匣。</li> <li>支援格式:doc,docx,PDF(不支援有密碼保護的檔案)</li> <li>訂購快刀-教育無限版的單位,上傳一個檔案的字數,請小於120000中文字以內。</li> <li>訂購快刀-教育旗艦版的單位,上傳一個檔案的字數,請小於20,000中文字以內。</li> <li>可刪除圖片後上傳比對,效率較快。</li> </ol> |       |         |           |  |
|   |                                                                                                    | 作者:   | 輸入論文的作者 |           |  |
|   |                                                                                                    | 選擇檔案: | 選擇檔案    |           |  |
|   |                                                                                                    |       | 取消了用    | 標註        |  |

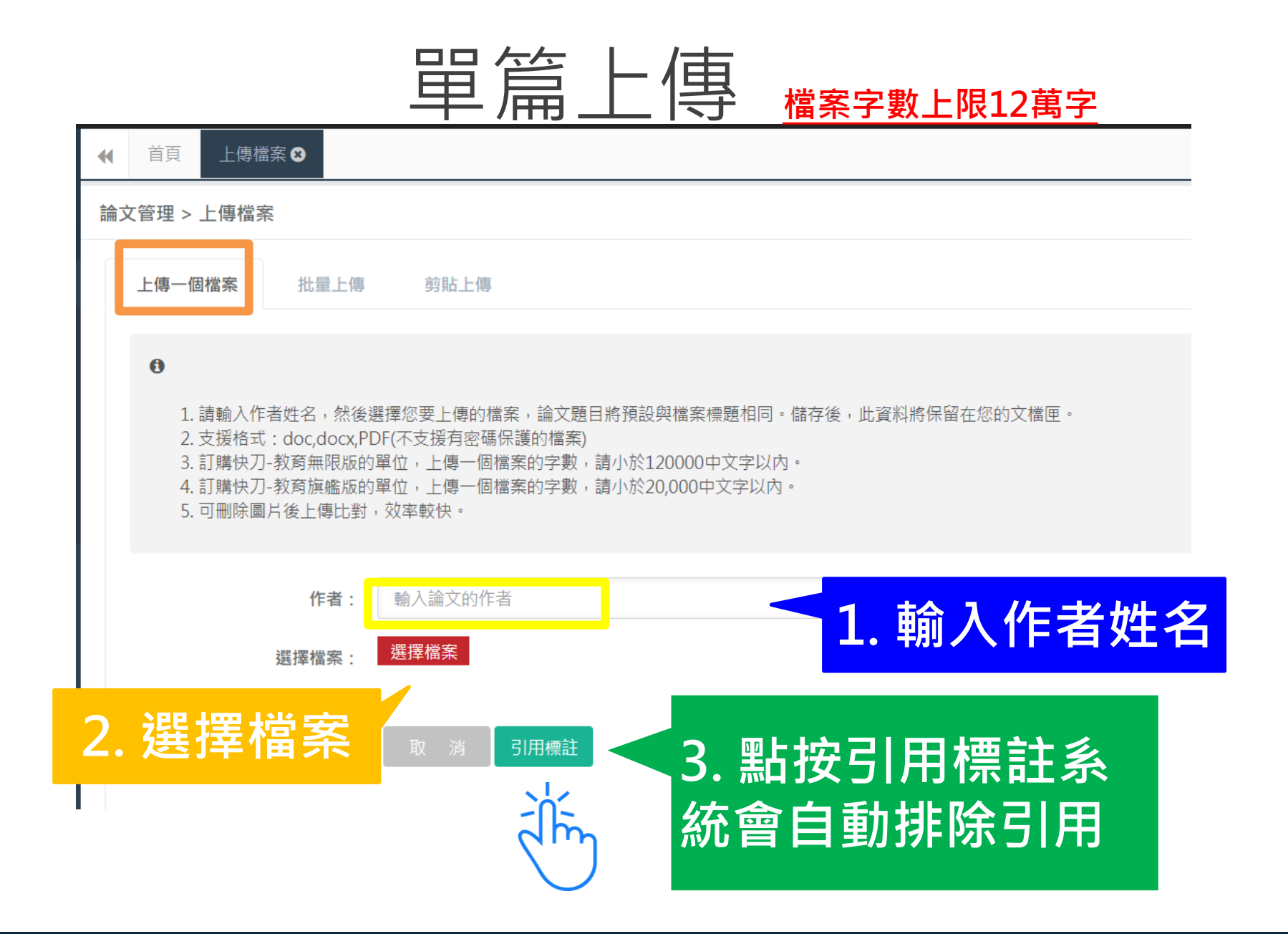

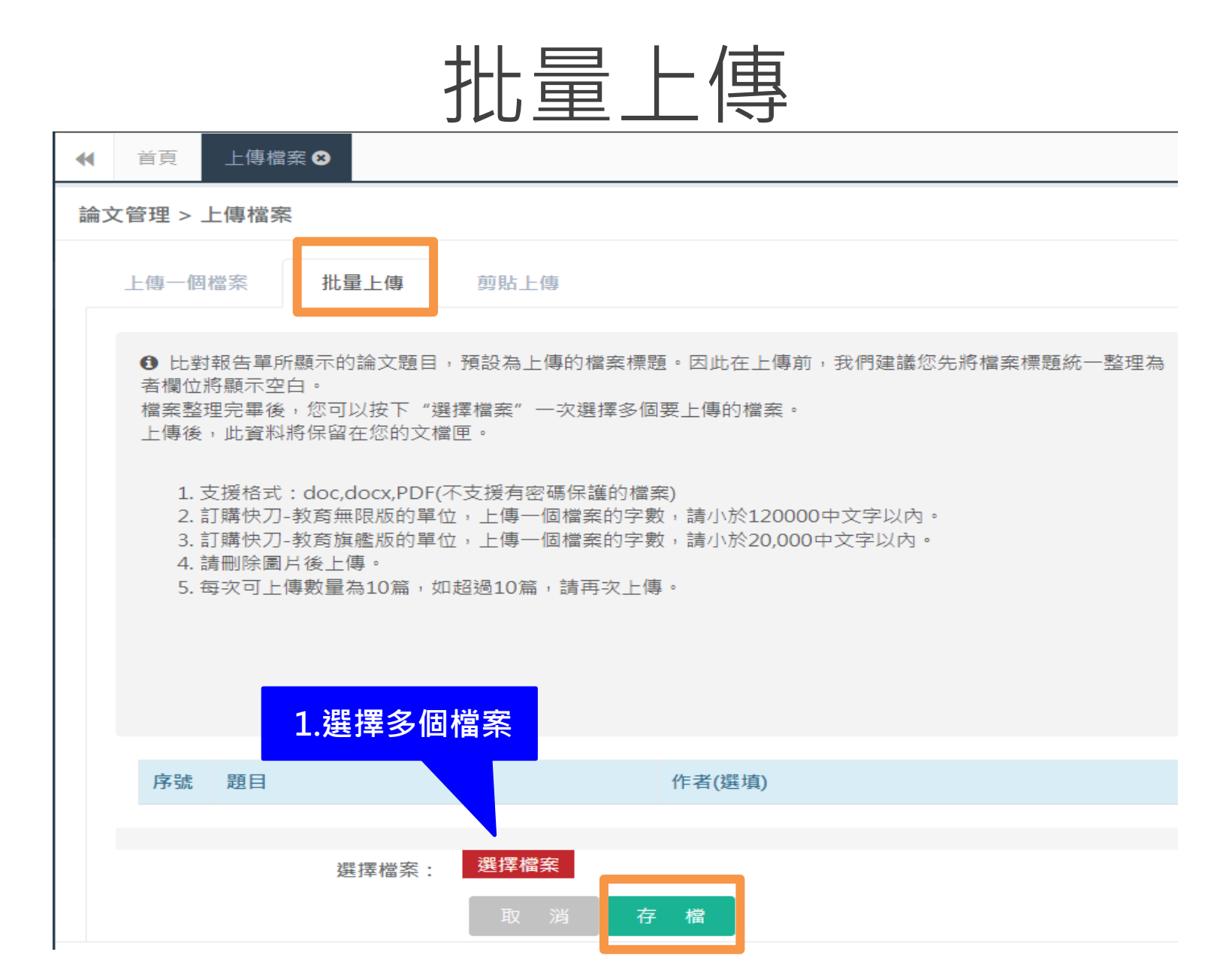

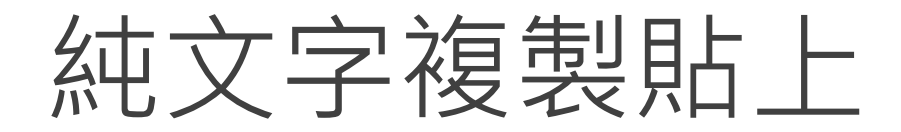

#### 將論文正文純文字內容,複製、貼上後即可進行後續比對作業。

|                                          | 时系統                                               |                        |  |
|------------------------------------------|---------------------------------------------------|------------------------|--|
| grace                                    | <ul> <li>              ▲             首頁</li></ul> |                        |  |
| ≡                                        | 上傳一個檔案 批量上傳 剪算                                    | 站上傳                    |  |
| <ul> <li>論文管理 →</li> <li>上傳檔案</li> </ul> | <ul> <li>請複製貼上您要比對的內容到正文欄</li> </ul>              | 位,儲存後,此資料將保留在您的文檔匣。    |  |
| 文檔匣<br>比對進度<br>比對報告                      | 題目:<br>作者:                                        | 测試文章<br>               |  |
| ▲ 用戶中心 〈                                 | 正文:                                               | test測試文章test測試文章test測  |  |
| ● 新手上路                                   |                                                   | 3. 點按引用標註系<br>統會自動排除引用 |  |

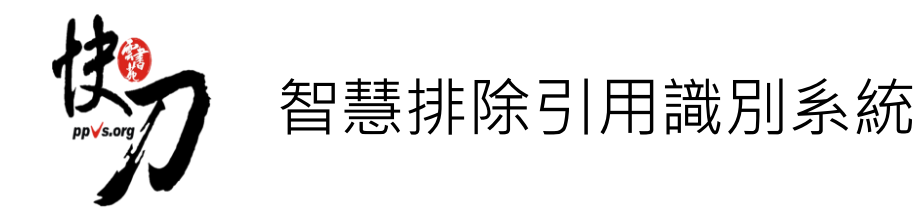

- 於引用標註階段,系統可自動判斷引文,若引用參考文獻格式正確,將自動標註為錄色表示,亦可手動增加或取消標註,以精準識別出引文內容。
- 綠色標註部分將不進行比對檢查,不計入相似比,計入引用比
- 智慧排除標註依循規則如下;
- 1. 文獻引用中文格式規範規則(APA/MLA/Chicago)
- 2. 紙本報紙引用中文格式規範
- 3. 文獻資料引用中文格式規範
- 4. 網路資料引用中文格式規範

#### 智慧排除引用識別系統

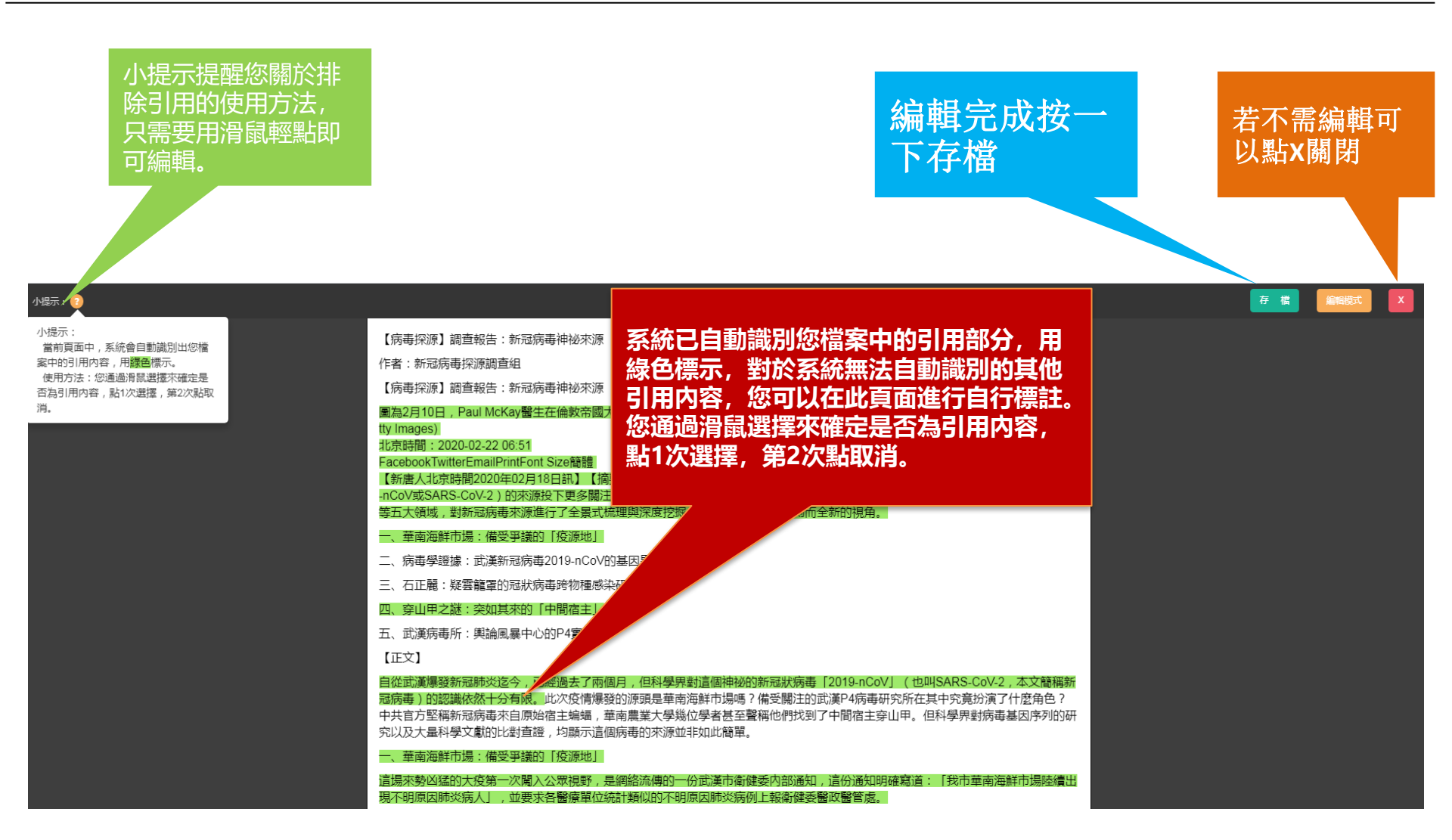

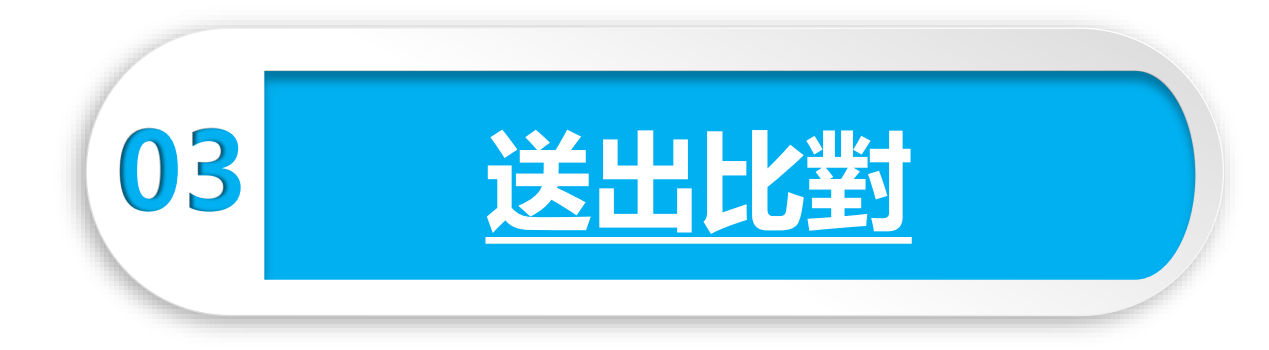

#### 有一個不太滿意的結局,也比沒有任何結局好。

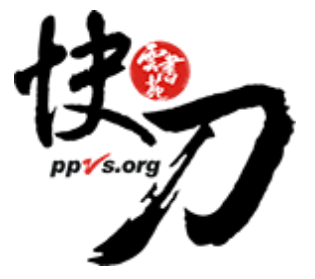

## 文檔匣(編輯確認階段)

上傳後,在<mark>文檔</mark>匣點選送出比對,系統將自動開始比對。

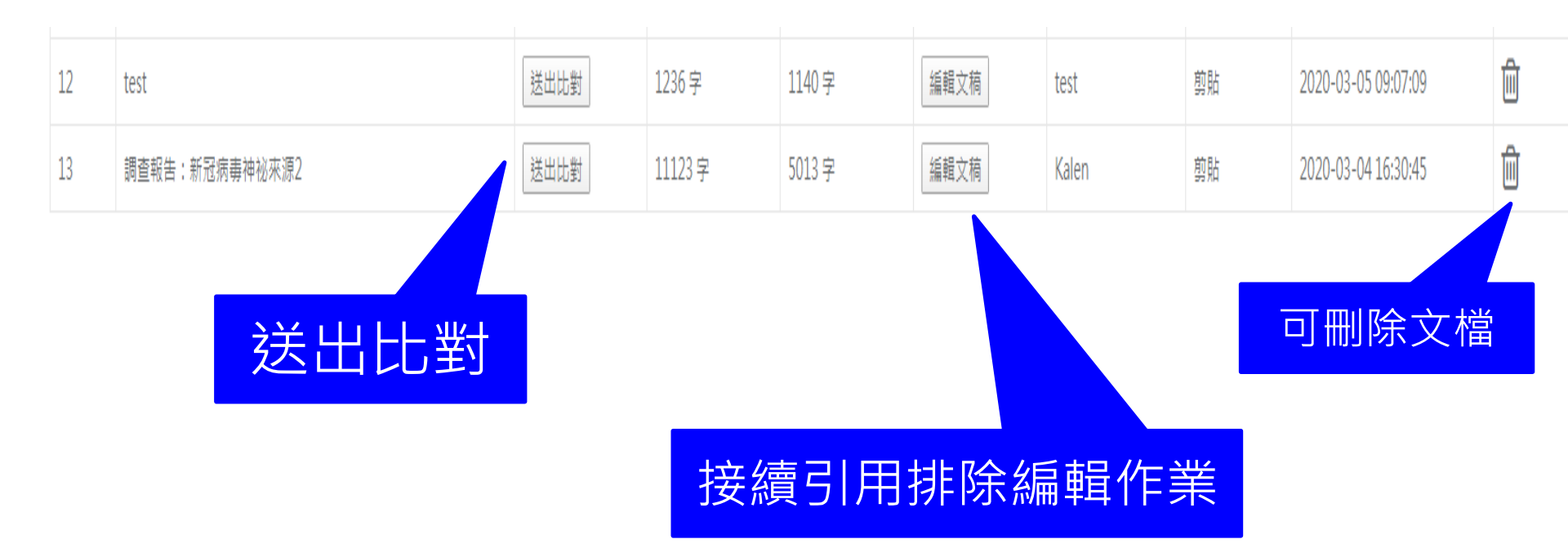

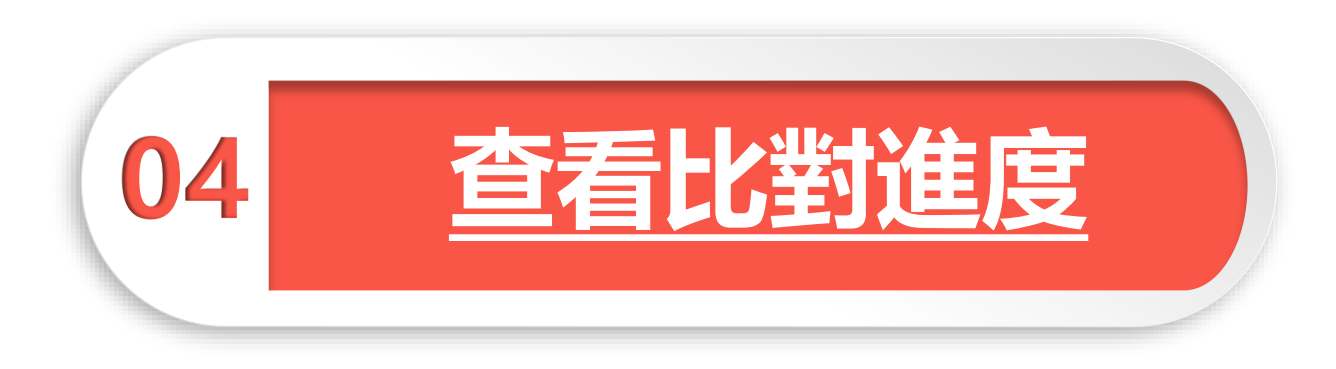

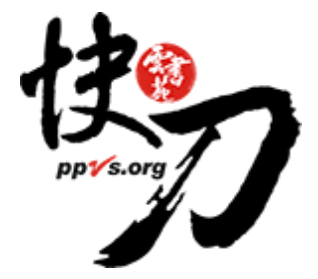

## 比對進度頁面 可查看正在比對、等候比對的文稿

進入比對進度頁面的論文就無法取消刪除哦

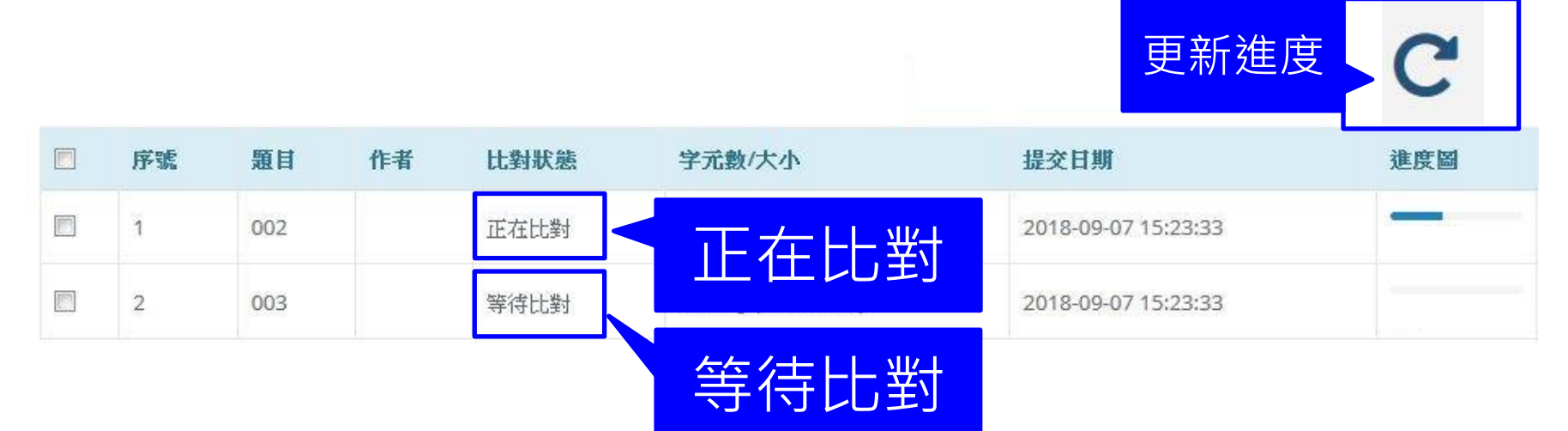

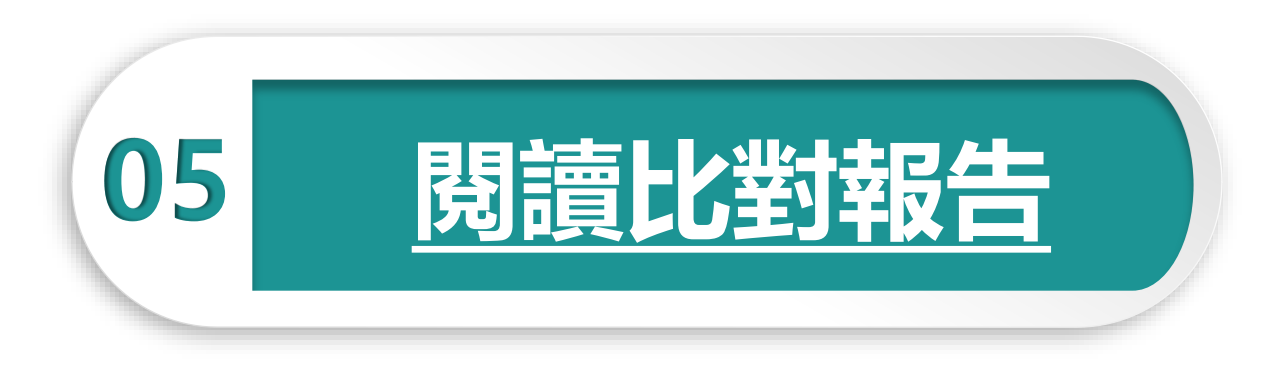

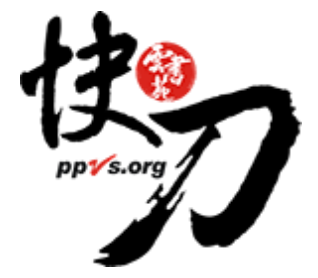

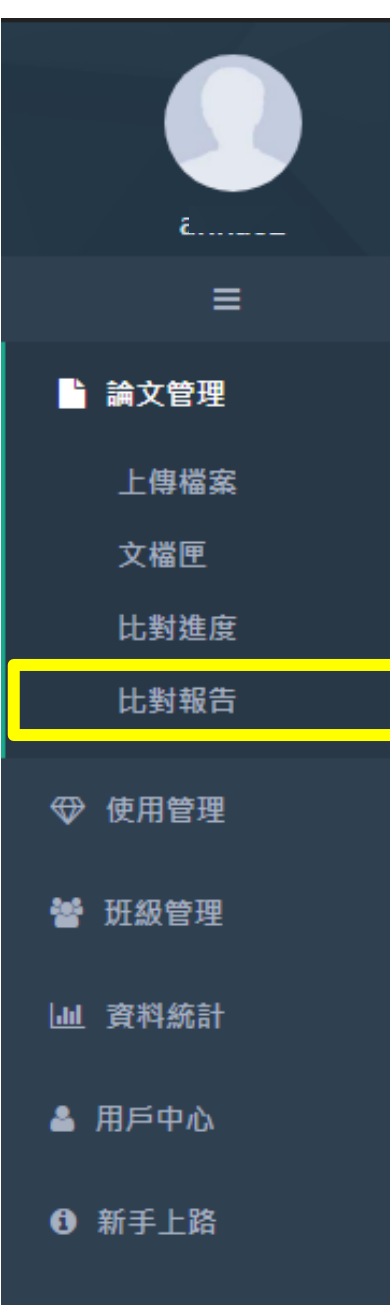

## 查看比對報告

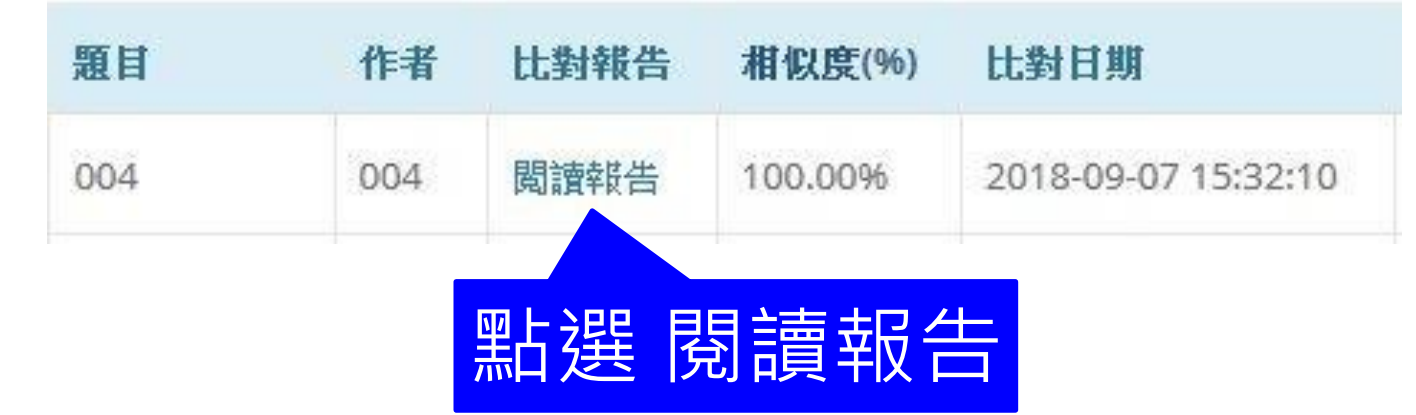

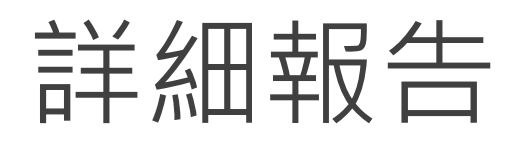

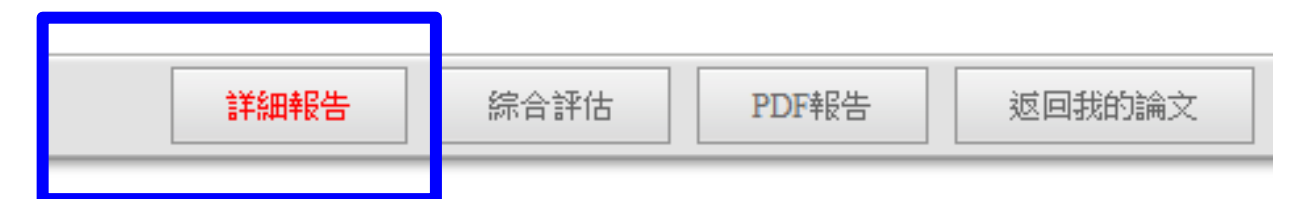

#### 相似度,代表與本系統比對來源相似的程度

| 4.4                                                                                                    | 私校大學教師退撫儲金認知                                                                           |                                    |
|----------------------------------------------------------------------------------------------------|----------------------------------------------------------------------------------------|------------------------------------|
| 快刀中文相似度比對系統<br>Paper Plagianism Verify System                                                                                            | 以K大學                                                                                   |                                    |
|                                                                                                    | 皆:<br>報告製作時間: 20/                                                                      |                                    |
| 相似度: 12.75% 引用比: 47.42%                                                                                                    |                                                                                        |                                    |
| 1 段落相似度: 100.00%                                                                                                    |                                                                                        |                                    |
| 第一章 緒論                                                                                                    |                                                                                        |                                    |
| 2 段落相似度: 26.76%                                                                                                    | :                                                                                      |                                    |
| 本章旨在說明本論文研究的源由,共分為以下幾節探討。第一節為西<br>第四節為名詞釋義,第五節為研究範圍與限制。                                                                                  | 开究背景,第二節為研究動機,第三節為研究目的與研究問題,                                                           |                                    |
| 3 段落相似度: 100.00%                                                                                                    |                                                                                        |                                    |
| 第一節 研究背景                                                                                                    |                                                                                        |                                    |
| 4 引用段落                                                                                                    | l                                                                                      |                                    |
| 蔣德誼(2019)提到日本社會學者藤田孝典於2015年提出「下流老人<br>度面臨崩壞、照護成本日益提高等社會變遷之下,若不提出有效對策,<br>階層生活的老人。國家發展委員會(2020)資料顯示到2019年我國平均<br>延長到80.86歲,其中女性更長達84.23歲。 | 」一詞,從日本到台灣都引起廣泛討論。他認為在年金制<br>未來可能會出現大量從中產階級「跌落」,只能過著中下<br>9每位婦女一輩子生育子女數降到1.09人,男女的平均壽命 | <b>顏色圖示:紅色表示相似</b><br>度在80%以上,橙色表示 |
| 5 段落相似度: 53.08%                                                                                                    |                                                                                        | 相似度住50%-80%之间,<br>绿色表示引田 罕色表示      |
| 現在醫學發達、普及,未來的人必定更長壽;若65歲退休後還有152<br>法靠子女俸養,自己準備退休金是必然趨勢,何時退休?每月退休金可領多<br>自己退休年老後不用再為生計奔波,就成為近年來熱門的議題。                                    | F以上的日子要過。在少子化、高齢化的社會,退休老人已無<br>5少退休金?退休金缺口多少?如何透過投資理財彌補缺口,讓                            | 原創。                                |
| 6 段落相似度: 56.96%                                                                                                    |                                                                                        |                                    |
| 秋校浪撫儲金管理會(2021)為能更完善而有效昭謹私立學校教職員                                                                                                    | 浪撫權荼與福利,立法院於98年6月三讀诵過「學校法人及──                                                          |                                    |

41%

建文字相以度

1 段等相以度:73%

好的事物存有任赖的研究精神。

3 段谋相纵度: 例。

種読雕文化的象徵,是難以理

4 段等相似度:34%

5 段馆相似度:32%

6 段谋相以度:36%

7 段薄相似度:42%

查較消費者在無形中會產

pp. 1997) 。對儒宅族而言, 方偏/

之,每個人都有可能成為某個領域的「關宅族」且對後

的資料屬集結力很強、對影像也具有十足的敏銳觀察力。

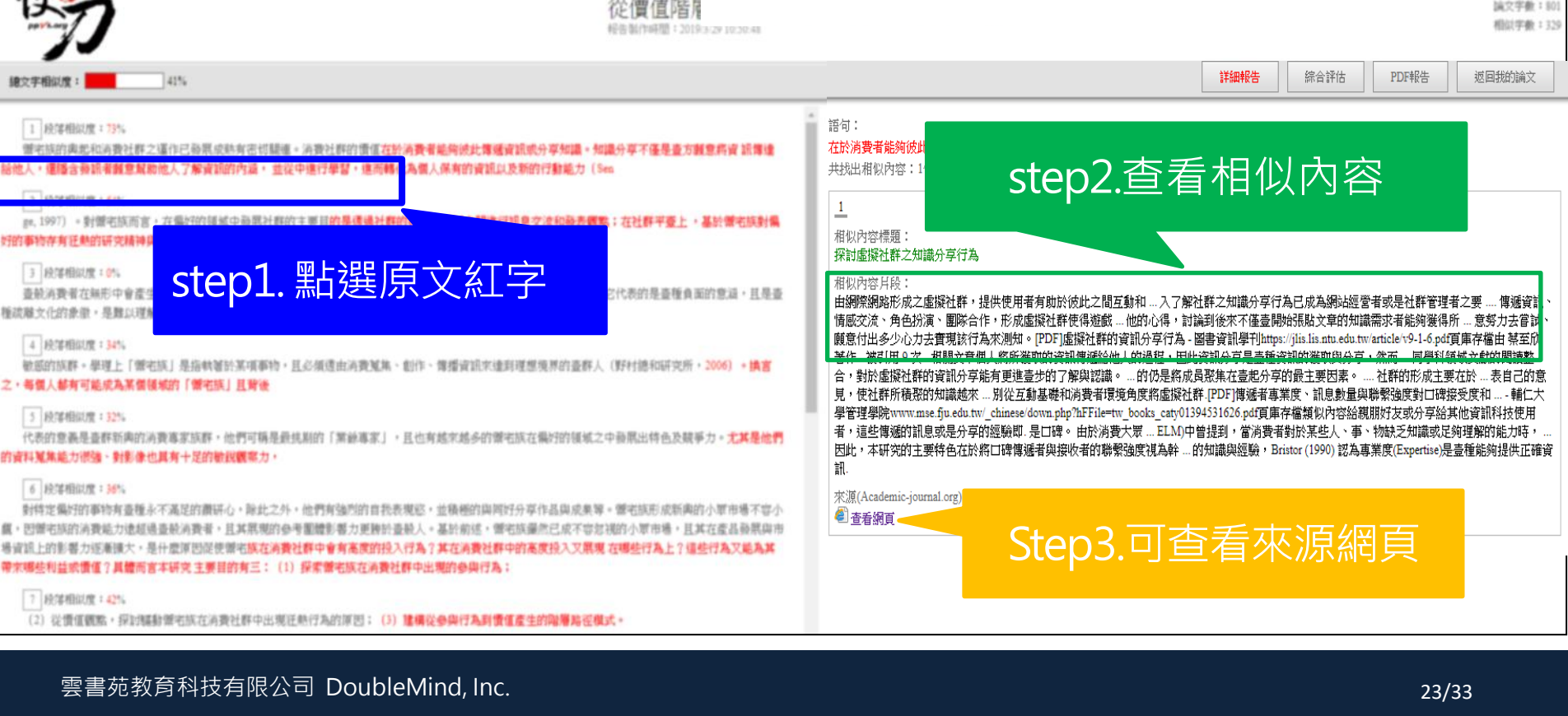

論文字數:50(

## 標示紅字之處為相似/類似的內容,不一定等同抄襲

詳細報告 综合評估 PDF報告 返回我的論文 詳細報告

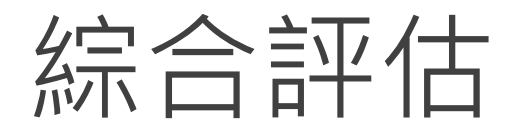

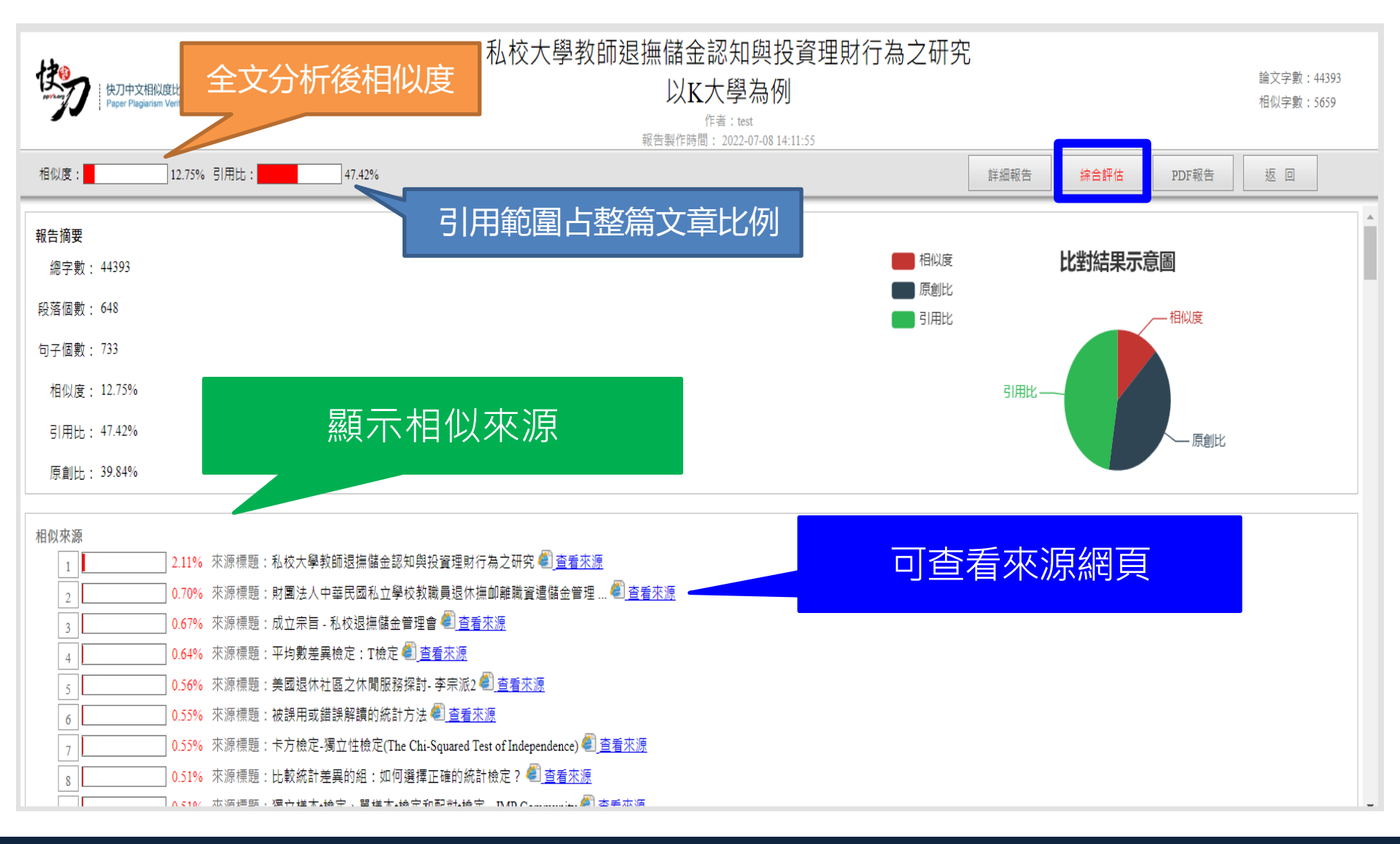

#### 雲書苑教育科技有限公司 DoubleMind, Inc.

# PDF報告

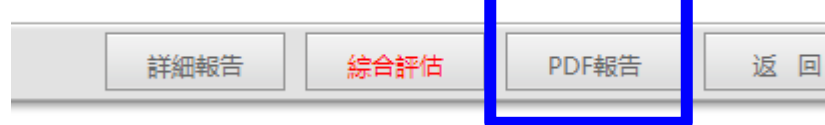

## 點選"存檔"圖示,下載pdf比對報告

| 詳細報告首頁 ● 列印<br>Paper Plagiarism Verify System WWW.p                                                                                                    | )<br>pvs.org |                                |                                                                                                    |      |  |
|----------------------------------------------------------------------------------------------------|--------------|--------------------------------|----------------------------------------------------------------------------------------------------|------|--|
| 快刀中文原創性比對報告書                                                                                                    | 三、相似         | 三、相似片段詳情                       |                                                                                                    |      |  |
|                                                                                                    | 序號           | 原文句子                           | 相似段落                                                                                                    | 相似度  |  |
| <ul> <li>報告編號: 351D3B176BEDE0A883C7CB330768727E</li> <li>比對文檔:調查報告:新冠病毒神祕來源</li> <li>報告製作時間: 2020-03-04 16:27:26</li> <li>作者姓名: Kalen</li> <li>比對範圍:中國學術期刊資料庫、中國學位論文全文資料庫、中國學術會議論文資料庫、中國學術網頁資訊</li> <li>博士全文資料庫、網路資源、電論文庫</li> <li>時間範圍: 1990-01-01至2020-03-04</li> </ul> | 1<br>타,      | 【病毒探源】調查報告:新冠病毒神祕來源            | 相似內容片段:<br>Cancel Cancel your follow request to @NTDCanada.<br>More. Copy link to Tweet; Embed Tweet. 【病毒探源】<br>調查報告:新冠病毒神祕來源<br>相似內容標題:<br>新唐人加拿大on Twitter: "【病毒探源】調查報告:新冠<br>病毒神祕 | 100% |  |
| <ul> <li>一、比對結果</li> <li>■ 原創比</li> <li>比對結果示意圖</li> <li>● 引用比</li> <li>● 引用比</li> <li>● 排除引用指似度</li> <li>● 排除引用相似度</li> <li>● 非除引用相似度</li> </ul>                                                                                                    | 2<br>[t]     | 作者:新冠病毒探源調查组                   | 相似內容片段:<br>作者:新冠病毒探源調查組.北京時間:2020-02-22 06:<br>51.【病毒探源】調查報告:新冠病毒神祕來源 圖為2<br>月10日,Paul McKay醫生在倫較帝國大學醫學院(ICS<br>M)使用<br>相似內容標題:<br>【病毒探測】調查報告:新冠病毒神祕來源 武漢病毒<br>所 武漢肺炎                | 100% |  |
| 比對數據:原創比:(3.45%)引用比:(54.93%)<br>指除引用相似度<br>二、相似文獻列表                                                                                                    | 3            | 【病毒探源】調查報告:新冠病毒神祕來源            | 相似內容片段:<br>Cancel Cancel your follow request to @NTDCanada.<br>More. Copy link to Tweet; Embed Tweet. 【病毒探源】<br>調查報告:新冠病毒神祕來源<br>相似內容標題:<br>新唐人加拿大on Twitter: "【病毒探源】調查報告:新冠<br>病毒神祕 | 100% |  |
| 序號 相似文獻 相似來源                                                                                                    | 製            | 二、病毒學證據:武漢新冠病毒2019-nCoV的基因異樣之處 | 相似內容片段:<br>一、華南海鮮市場:備受爭議的「疫源地」二、病毒學<br>證據:武漢新冠病毒2019-nCoV的基因異樣之處三、石<br>正腸:疑雪龍罩的冠狀病毒跨物種感染研究<br>相似內容標題:<br>【病毒探源】調查報告:新冠病毒神祕來源 武漢病毒<br>所 武漢肺炎                                          | 100% |  |
| 1 標題:【病毒探源】調查報告:新冠病毒神祕來源 新型冠狀病毒 武漢 69個                                                                                                    |              |                                |                                                                                                    |      |  |
| 2 標題:【病毒探源】調查報告:新冠病毒神祕來源 武漢病毒所 武漢肺炎 34個                                                                                                    | 4            |                                |                                                                                                    |      |  |
| 3 標題:【黄燕玲】遭灭口VS【石正覺】武漢病毒研究所的三個"謠言"-P3/P4 26個                                                                                                    | - 1          |                                |                                                                                                    |      |  |
| 4         (原題:或周仰文/時毒是人上台加旦因相陽餅外/機構管理小香而風痛血火         1/個           5         標題:【唐靖遠快評】石正麗4篇論文陽磁什麼重要信息? P4實驗室         8個                                                                                                    |              |                                |                                                                                                    |      |  |

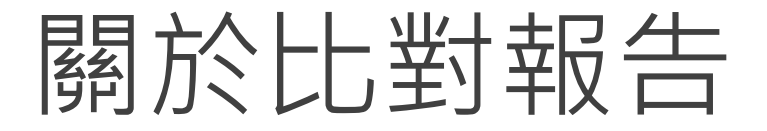

 相似度即整篇論文中分析出有文獻 相似的部分占整篇論文的比率。

 引用比即整篇論文中引用及排除範 圍占整篇論文的比率。

## 關於比對報告

1、快刀系統引用文獻自動排除功能,系統自動識別您檔案中的引用部分,並且用綠色 標示,對於系統無法自動識別的其他引用內容,您可以在此頁面進行自行標註。如不需 標註,可直接儲存(綠色部分將不參與相似性比對,計為引用比,不計入相似比)
2、論文比對系統的目的,是為提供老師與學生再次檢查論文的參考依據,無論比對相 似度的高低與否,都建議將比對報告標註的相似文本,做進一步確認,避免疏漏;如有 需要,再做修訂。

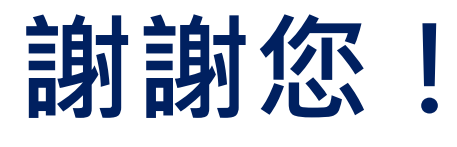

有任何問題請隨時與我們聯繫。

- 雲書苑教育科技有限公司
- · 總機:02-2821-8433
- · 信箱:@ppvs.org

電話:(02)2823-0833 或直接加LINE: @ppvs

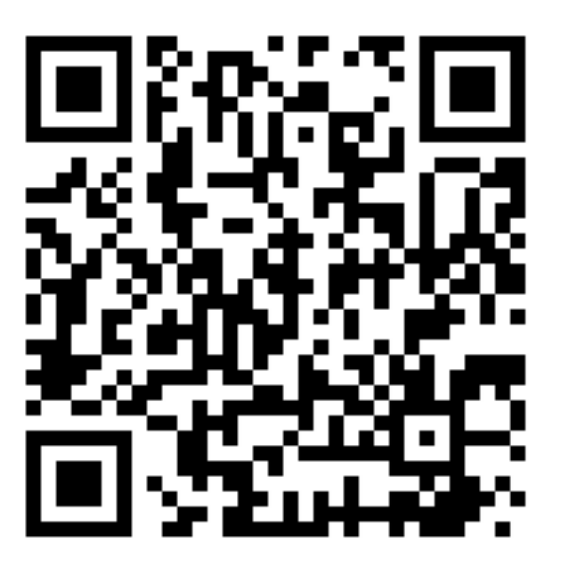

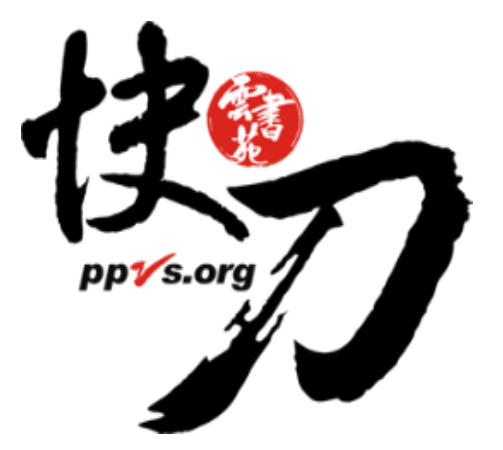